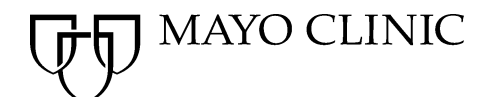

ePraisal

## **Employee:** How to Attach a Performance Appraisal to your Online Job Application

To create an electronic file of your performance appraisals in ePraisal you must be on Mayo Intranet.

## Access Historical Appraisals and Save as a PDF:

- 1. Open your browser.
- 2. On the Mayo Clinic Intranet (Mayoweb) go to the For You page
- 3. Logon to ePraisal
- 4. or go to the For You page and log in to Employee Self Service and open ePraisal
- 5. Click View Historical Appraisal
- 6. Appraisals will display by Job Code, Supervisor Code, and Appraisal Due Date
- 7. Left-click on the appraisal date you wish to save (the appraisal opens)
- 8. Click on the **PDF icon** <sup>7</sup> in the upper left corner of the appraisal
- 9. A new window will open
- 10. Click on the **Save button** in the tool bar
- 11. Within the **Save a Copy** window, use the **Save In:** dropdown to choose the drive letter or file where you wish to save the document. (Make sure you remember where you saved it)
- 12. In the File Name field: Give your file a name (i.e. 09ePraisal.pdf)
- 13. Click Save

## Instructions to attach new file to online job profile:

- 1. Log on to the online job web site as a registered visitor using your User Name and Password
- 2. Click on the **WORK PREFERENCE** link at the top of the page
- 3. Locate the section ATTACH ADDITIONAL DOCUMENTS (at the bottom of the WORK PREFERENCE page)
- 4. Click the gray ATTACH ADDITIONAL DOCUMENTS button
- 5. In the new window that opens, type the name of your file in the box and click the **BROWSE** button
- 6. Locate the file you created on your system that you want to attach. Double click the file to enter path into Attachment page
- 7. Click the ATTACH button
- 8. When the file has been attached, click the **CLOSE WINDOW** button and you will be returned to the **WORK PREFERENCE** page
- 9. Click SAVE AND APPLY LATER or APPLY NOW at top of the page
- 10. Your electronic performance appraisal is now attached to your job application/profile

## Resources

- ePraisal Resources and Tools
- Contact the Employee Service Center at (77)6-0440 with questions or technical problems.